# 1. Go to: https://study.eshipglobal.com/

### 2. Click the SIGN UP button.

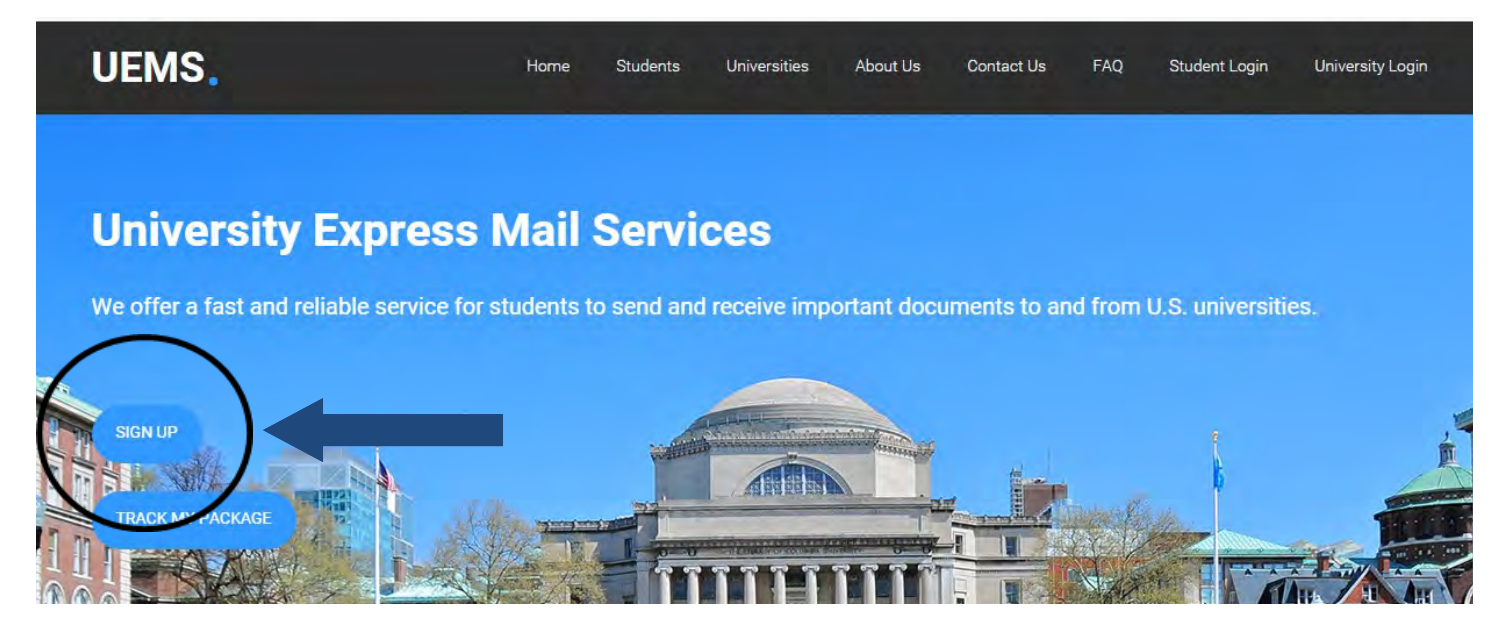

# 3. Complete the Registration Form.

| UEMS.                                                                                                    | Home          | Students          | Universities           | About Us            | Contact Us   | FAQ      | Student Login  | University Login |
|----------------------------------------------------------------------------------------------------|---------------|-------------------|------------------------|---------------------|--------------|----------|----------------|------------------|
|                                                                                                    |               |                   | Regist                 | ration              | 0            |          |                |                  |
| Please complete the form be                                                                                                 | low to r      | egister. Pl       | ease make s            | sure to ent         | er valid det | ails, On | ce the form is | filled in. click |
| on Register to continue.                                                                                                    |               |                   |                        |                     |              |          |                |                  |
| 1. The address <b>must</b> be entered in <b>English</b> .                                                                   | i<br>List u   |                   |                        |                     |              |          |                |                  |
| 2. Characters are limited to the following: a-z A-                                                                          | Z 0-9/,       | , #().            |                        |                     |              |          |                |                  |
| <ol> <li>Address times 1 and 2 are limited to 35 char</li> <li>In case you don't have sufficient space to fit yo</li> </ol> | ur complete a | address, you have | a third address line o | on the shipment for | rm.          |          |                |                  |
|                                                                                                    |               |                   | No Carlo State         |                     |              |          |                |                  |
| *Email:                                                                                                    |               |                   |                        |                     |              |          |                |                  |
|                                                                                                    | Illead for    |                   | unt and forward        | 1                   |              |          |                |                  |
|                                                                                                    | (Used for ac  | uvaung your acco  | ung and for sending    | order information)  |              |          |                |                  |
| *Retype Email:                                                                                                    |               |                   |                        |                     |              |          |                |                  |
| 1.Dec.                                                                                                    |               |                   |                        |                     |              |          |                |                  |
| *Password:                                                                                                    |               |                   |                        |                     |              |          |                |                  |
|                                                                                                    | (8 chars +)   |                   |                        |                     |              |          |                |                  |
| *Retype Password:                                                                                                    |               |                   |                        |                     |              |          |                |                  |
|                                                                                                    |               |                   |                        |                     |              |          |                |                  |
| *First Name:                                                                                                    |               |                   |                        |                     |              |          |                |                  |
|                                                                                                    | (Enter Stude  | nt's name here)   |                        |                     |              |          |                |                  |
| *Surname/Family Name/Last Name:                                                                                             |               |                   |                        |                     |              |          |                |                  |

# 4. Activate account by following instructions sent to your email.

| UEMS.                                                              | Home Students Universities About Us Contact Us FAQ Student Login University Login                                                                                                    |
|--------------------------------------------------------------------|----------------------------------------------------------------------------------------------------|
|                                                                    | Thank you for Registering                                                                                                    |
| Welcome to Student shipping.                                       |                                                                                                    |
| Thank you for taking the time                                      | to complete the registration process. You have taken the first step toward saving money and time.                                                                                                    |
| Activation is required before y will not be able to login until al | ou can start using your account. An email has been sent to you with further instructions on activating your account. Please note that you<br>fter the activation step is complete.                           |
| If you have not received the resolve the issue.                    | activation email from us, please check your bulk mail and spam folders before contacting us at [studentsupport@eshipglobal.com] to                                                                           |
|                                                                    | UEMS - Activation Dinbox x                                                                                                    |
|                                                                    | ino-reply@eshipglobal.com via amazonses.com<br>to me                                                                                                    |
|                                                                    | Welcome to UEMS. Thank you for taking the time to complete the registration process. You have taken the first step toward saving money ar<br>Activation is required before you can start using your account. |
|                                                                    | (Note: If clicking on the link doesn't work, copy the link and paste it in the address bar of your web browser and click on go)                                                                              |
|                                                                    | https://study.eshipglobal.com/activate/?email=schro861@umn.edu&ack=sZTR3blh41KBivTR8YSdDCOQSv3fQq5PMUPITwaSgTWiPviJxb                                                                                        |
|                                                                    | Registration date/time: 5/22/2015 2:20:23 PM                                                                                                    |
|                                                                    | Thank you.                                                                                                    |
|                                                                    | Sincerely,<br>The eShipGlobal Team                                                                                                    |
|                                                                    |                                                                                                    |
|                                                                    | UEMS. Home Students Universities About Us Contact Us                                                                                                    |
|                                                                    | Registration - Activation Success                                                                                                    |
|                                                                    | Thank you. Your account has been successfully activated. You can now log in to the system.                                                                                                    |

## 5. Log in to the system.

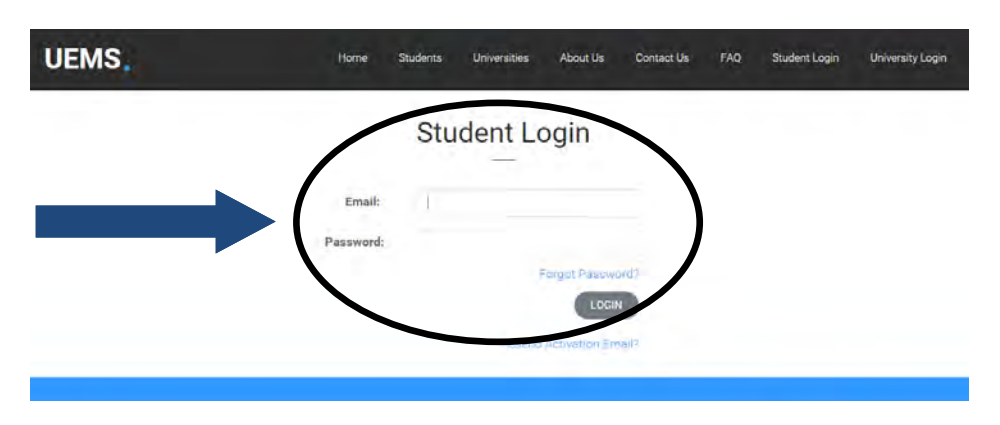

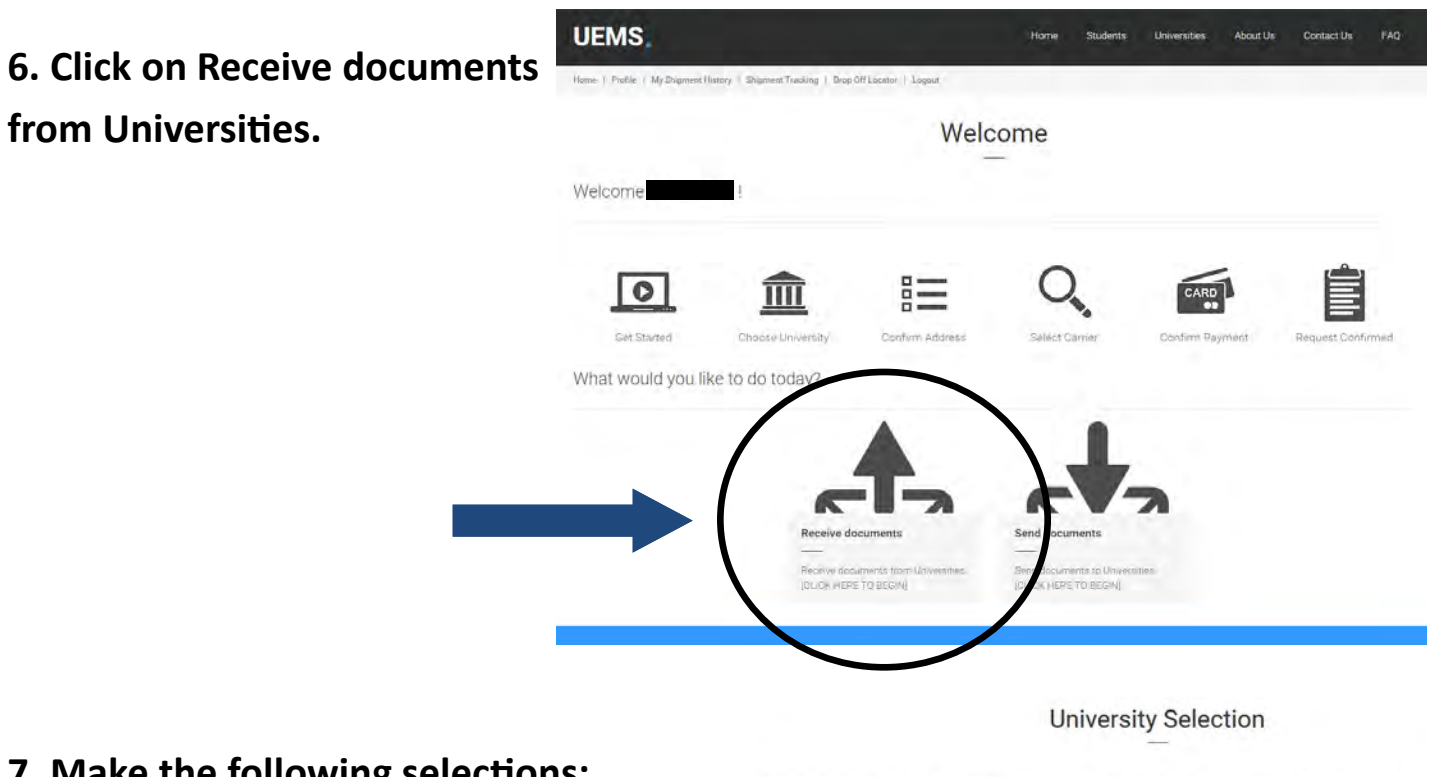

## 7. Make the following selections:

**University: Arizona State University Main** 

**Department: Intl Students and Scholars Center** 

#### \*\*\* FOR CURRENT'S STUDENTS ONLY\*\*\*

\*\*Newly admitted students should work with admissions for mailing of their I-20's\*\*

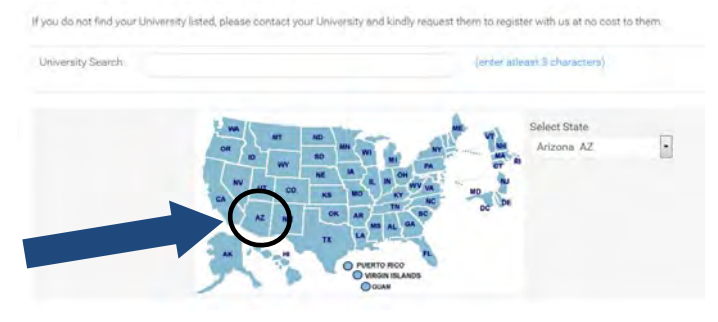

ap OR select a state fn

u can search for a University by entering its name

# 8. Complete the Shipment Creation Form.

|                                                            | Step                                                                                                    | 1 - Shipment Creation                                                                                                    |                                          |
|------------------------------------------------------------|----------------------------------------------------------------------------------------------------|----------------------------------------------------------------------------------------------------|------------------------------------------|
| Please co<br>as the pa<br>"Continue"                       | mplete the form below with<br>yment receipt will be mailed<br>" button to view and compare                                                                                                    | your shipping address. Please make sure to enter a valid email address,<br>d to the email that you enter here. Once the form is filled in, click the<br>e the service options and rates for available carriers. |                                          |
| Sender's<br>Address:                                       | International Students and Schol<br>Arizona State University Main<br>1151 S Forest Avenue, Room 170<br>Tempe AZ 85287<br>United States                                                                      | ars [Change Department] [Change University]                                                                                                    | Be sure to enter ye<br>ASU Student ID he |
| Receiver's<br>Address*:<br>(Current<br>mailing<br>address) | <ol> <li>The address must be entered in</li> <li>Characters are limited to the fo</li> <li>The address cannot be change</li> <li>The address lines are limited to</li> <li>Load Destination From</li> </ol> | Denglish.<br>Illowing : a-z A-Z 0-9 /, # ().<br>d once the order is confirmed.<br>35 characters each.<br>Profile (default)                                                                                      |                                          |
|                                                            | Student ID                                                                                                    | Address from profile is pre-loaded, change this if your delivery address is differently<br>0                                                                                                    |                                          |

### 9. Select service and enter payment information.

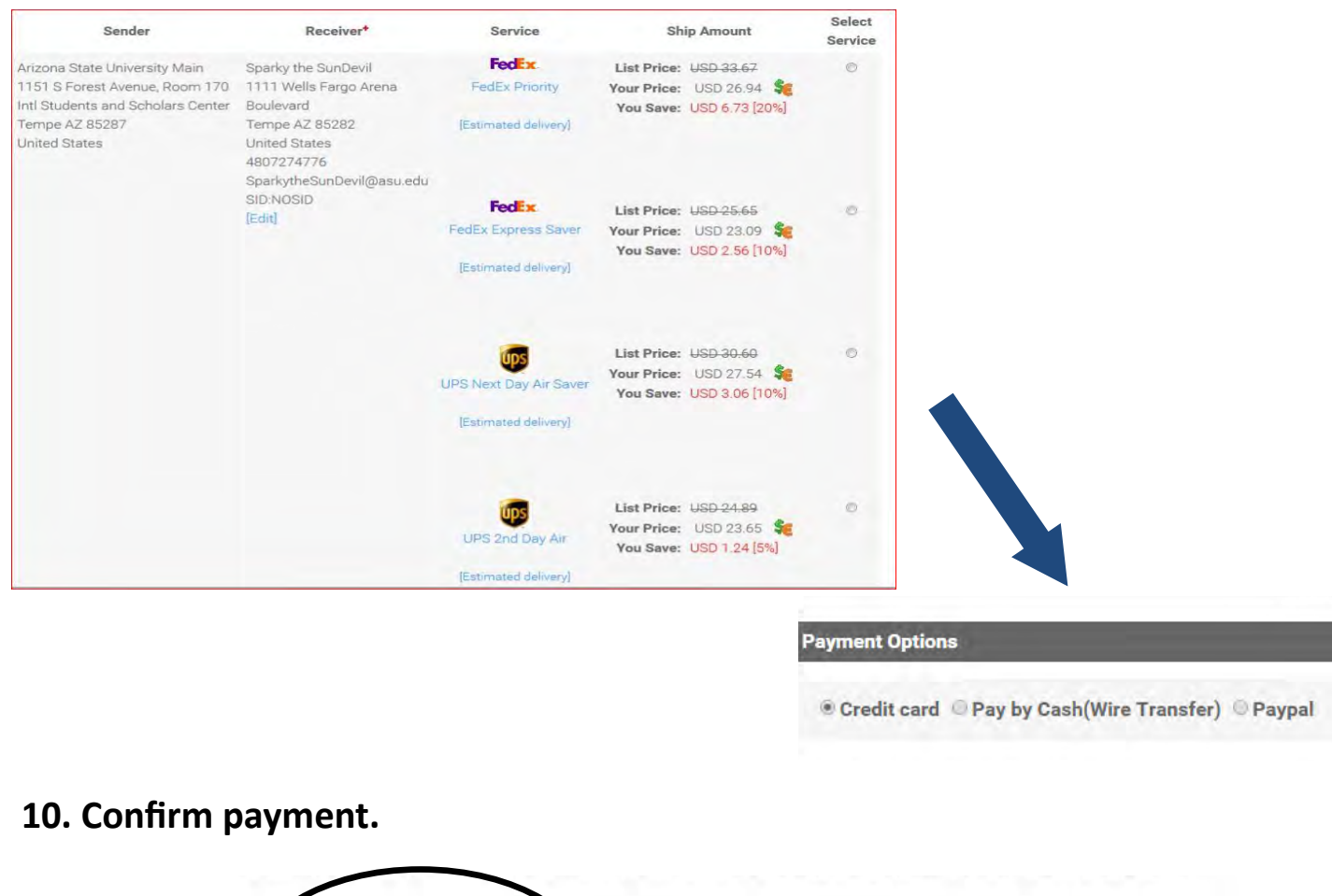

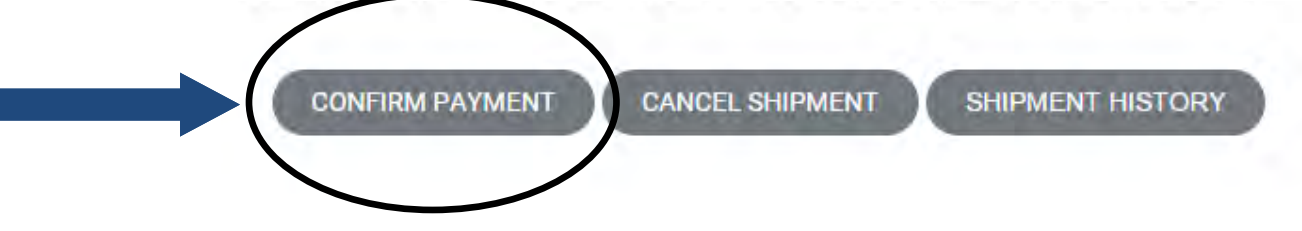

### 11. Receive your documents in 3-5 business days anywhere in the world

### from the date of mailing!

\*Does not include ISSC's processing time of 10-14 business days.

\*\*Assumes there are no carrier-related, weather-related, or clearance-related delays.

### **Questions?**

FAQ for Students: https://study.eshipglobal.com/help/default.asp?page=8

General questions about eShipGlobal: https://study.eshipglobal.com/contact/

\*Track your document using the tracking number provided.